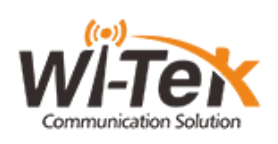

## CPE513 Hurtigguide WiFi mellom bygg

OBS! Dette produktet krever internett, eller koblet i en NVR (Network video recorder).

Antennen er ferdig innstilt som èn sender og èn mottaker. «sender antenne» = «H» «mottaker antenne» = «C»

**Steg 1:** Ta frem PoE-injektoren, og sett i stikkontakten. **Steg 2:** Plugg nettverkskabel i inngang PoE på injektoren og deretter til WAN/POE inngangen på antennene («H» og «C»).

**Steg 3:** Denne prosessen gjentar du på den andre antennen også.

Har du kjøpt WI-R3 router følg instruksjonene for oppsett av mottakerantennen

**Steg 4:** Vennligst vent til antenne viser HXXX og CXXX.

**Steg 5:** Velg så samme kanal på begge antennene ved å holde inne + eller – i ca. 3 sekunder. Slipp knappen.

Deretter trykk + eller – for å velge kanal. F.eks. H170 (Sender antenne) og C170 (mottaker antenne)

## Senderantennen

Steg 6: Plugg nettverkskabel fra LAN på injektoren, deretter → til nettverks-inngangen på din router/nettverk/switch. Har du en PoE NVR plugg direkte fra NVR og til WAN/POE på senderantennen,. PoE Injectoren i steg 2 er da unødvendig, og antennen strømforsynes direkte fra NVR.

## Mottakerantennen

**Til Internett/Router:** Fra LAN porten på PoE Injectoren og til din router / Switch.

**Til PoE-kamera:** Plugg nettverkskabel fra LAN porten på mottaker-antennen direkte i et PoE-kamera. Du skal nå være online!

## Tilleggsinformasjon:

Hvordan resetter jeg antennene? Hold reset knappen inne i 5 sekunder. Kan man ha flere mottakere antenner? Ja, da setter du alle mottakerantennene til posisjon «C»

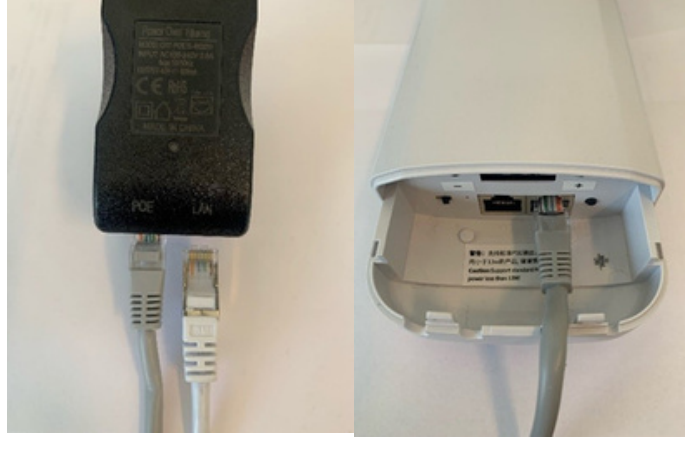

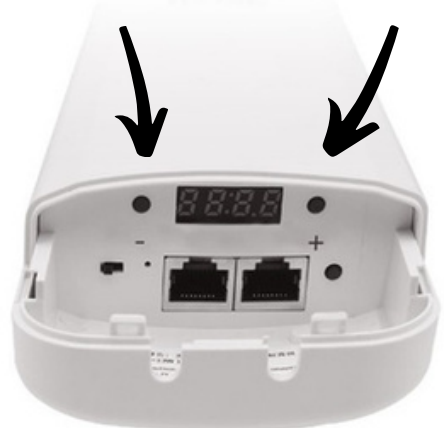

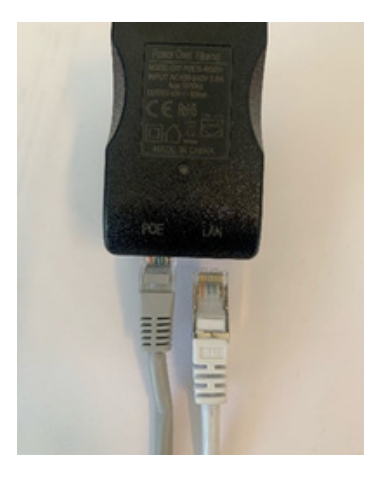